# Risoluzione dei problemi visualizzati nei log Jabber

# Sommario

Introduzione Premesse Come recuperare i log Parole chiave per effettuare le ricerche nei log Fasi della risoluzione dei problemi Fase 1. Individuazione servizio CUCM Fase 2. Autenticazione utente CUCM Fase 3. Accesso SOAP (IM e presenza) Fase 4. Log in XMPP (IM e presenza Log in) Controlli obbligatori Come impostare i log su DEBUG Log da recuperare Recupero dei log da RTMT

# Introduzione

In questo documento viene descritto come risolvere i problemi relativi all'accesso di Jabber in caso di errore su una rete interna o aziendale.

# Premesse

Jabber Log in si compone di due fasi: il server Cisco Unified Communications Manager (CUCM) Log in e il server IM e Presence (IM&P) Log in.

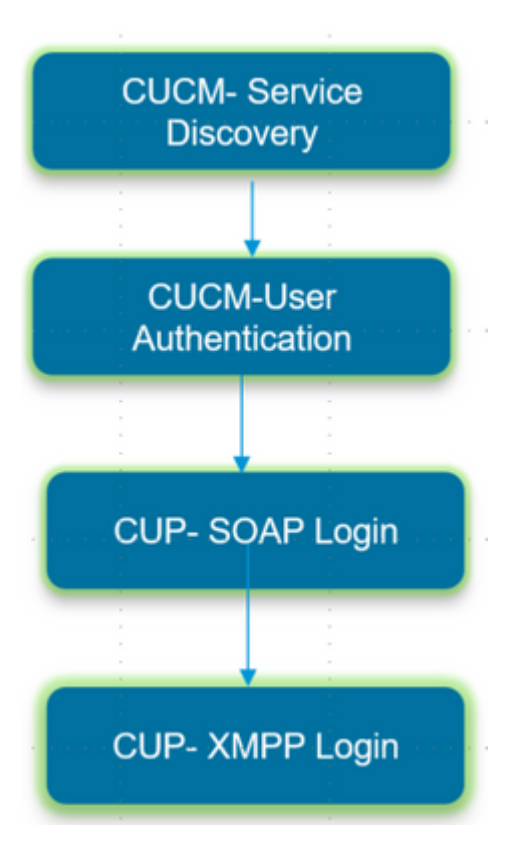

- L'accesso a CUCM implica l'individuazione del servizio per identificare il server CUCM a cui Jabber deve accedere.
- Jabber utilizza l'autenticazione con CUCM per recuperare i dettagli del profilo del servizio che contiene i dettagli del server IMP, di Voicemail, di Conferencing, del server CTI e il file di configurazione del dispositivo per i servizi telefonici.
- Una volta completato il login a CUCM, Jabber accede al server IMP per autenticare e recuperare l'elenco dei contatti e altri servizi di messaggistica istantanea.
- Il Log in IMP prevede due fasi: il Log SOAP in cui viene trattata l'autenticazione dell'utente e il Log XMPP in cui vengono trattate la creazione di sessioni XMPP e la gestione dei flussi.

# Come recuperare i log

Cancellare la cache sul PC e raccogliere la parte clean Jabber Problem Report (PRT).

Passaggio 1. Disconnettersi e uscire dall'applicazione Jabber. Passaggio 2. Elimina tutti i registri disponibili in

#### %AppData%\Local\Cisco\Unified Communications\Jabber\ %AppData%\Roaming\Cisco\Unified Communications\Jabber\

Passaggio 3. Riavviare Jabber e ricreare il problema.

Passaggio 4. Raccogliere il Report di problema. (Dal **menu Guida di** Jabber, selezionare **Segnala un problema** per avviare lo strumento Report di problema. Le istruzioni sono disponibili qui)

Collega a queste risorse:

• Come raccogliere un problema Jabber

• Come richiamare i log da Expressway (quando si usa MRA)

# Parole chiave per effettuare le ricerche nei log

#### <#root>

```
IMPStackCap::Log in::OnLog inError
ServiceDiscoveryHandlerResult
@CupSoapCli: log in cup succeeds -
shows when the SOAP log in was successful.
[CTriTPConnectionClient::OnConnectSuccess] - @XmppSDK: -
shows when the XMPP log in was successful.
```

LERR -

shows the Log in Errors when the Jabber fails to log in to the IM&P Server.

# Fasi della risoluzione dei problemi

## Fase 1. Individuazione servizio CUCM

| Messaggio visualizzato                                                                                                    | Causa                                                                                                    | Cosa cercare nel log Jabber       |
|----------------------------------------------------------------------------------------------------|----------------------------------------------------------------------------------------------------|-----------------------------------|
| Cannot find your services automatically.<br>Click advanced settings to set up<br>manually (Impossibile trovare i servizi<br>automaticamente. Fare clic sulle<br>impostazioni avanzate per configurarle<br>manualmente.) | Questo errore viene<br>visualizzato quando<br>_cisco-uds o _cuplog<br>nei record SRV non è<br>configurato nel server<br>DNS | csf::dns::mapFromWindowsDNSResult |

#### Esempio di frammento di codice nel log

#### <#root>

```
017-03-19 17:55:00,422 WARN [0x000050ac] [src\dnsutils\win32\win32DnsUtils.cpp(52)] [csf.dns] [csf::dns::mapFromWindowsDNSResult] - *----*
DNS query _cisco-uds._tcp.applab has failed

DNS name does not exist. (9003).
2017-03-19 17:55:00,438 WARN [0x000050ac] [src\dnsutils\win32\win32DnsUtils.cpp(52)] [csf.dns] [csf::
DNS query _cuplogin._tcp.applab has failed
: DNS name does not exist. (9003).
```

## Procedura di risoluzione

Passaggio 1. Avviare il prompt dei comandi (in un client Windows) e quindi immettere nslookup.

Passaggio 2. Imposta il tipo di query su SRV set type = SRV

Passaggio 3. Inserire il record SRV da controllare \_cisco-uds.\_tcp.example.com

Passaggio 4. In questo modo vengono restituiti i record A DNS che puntano ai server CUCM.

Questo è un esempio di record SRV \_cisco-uds restituito.

Se non viene restituito alcun record, contattare l'amministratore DNS per configurare i record SRV

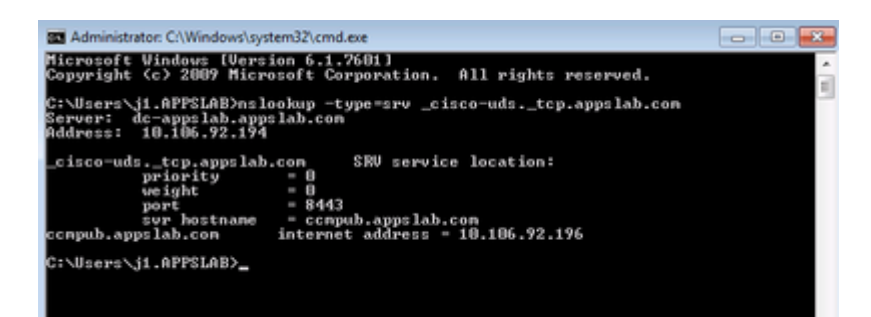

| Messaggio visualizzato           | Causa                             | Cosa cercare nel log Jabber        |
|----------------------------------|-----------------------------------|------------------------------------|
| Cannot find your services        | Questo errore si verifica         |                                    |
| automatically. Click advanced    | quando <b>Jabber</b> non riesce a | HTTP response code 503 for request |
| settings to set up manually      | recuperare i server UDS o         | #29 to                             |
| (Impossibile trovare i servizi   | TFTP per raccogliere le           | https://cucm.domain:8443/cucm-uds/ |
| automaticamente. Fare clic sulle | informazioni di accesso e le      | HTTP response code 503 for request |
| impostazioni avanzate per        | impostazioni di                   | #29 to https://cucm.domain:6972/   |
| configurarle manualmente.)       | configurazione.                   | _                                  |

#### Procedura di risoluzione

Passaggio 1. Verificare che i nodi CUCM configurati come server TFTP siano attivi e in esecuzione.

Passaggio 2. Riavviare i servizi su tutti i nodi CUCM.

- Cisco TFTP
- Cisco UDS Service

# Fase 2. Autenticazione utente CUCM

| Messaggio visualizzato                            | Causa                                                             | Cosa cercare nel log Jabber   |
|---------------------------------------------------|-------------------------------------------------------------------|-------------------------------|
| Your username or password is not correct (Il nome | Questo errore viene visualizzato<br>quando le credenziali immesse | "FAILED_UCM90_AUTHENTICATION" |

| utente o la password       | sono errate o l'utente è bloccato |  |
|----------------------------|-----------------------------------|--|
| immessi non sono corretti) | in CUCM/LDAP                      |  |

### Esempio di frammento di codice nel log

<#root>

2017-01-09 08:59:10,652 INFO [0x00001740] [vices\impl\DiscoveryHandlerImpl.cpp(460)] [service-discovery] [CSFUnified::DiscoveryHandlerImpl::ev

FAILED\_UCM90\_AUTHENTICATION

#### Procedura di risoluzione

Passaggio 1. Verificare che l'utente sia configurato come **utente finale** in CUCM. Passare alla pagina **Amministrazione CUCM > Utente finale**.

Passaggio 2. Verificare che le credenziali siano corrette e che l'utente sia attivo. Accedere al portale di autoassistenza CUCM.

Questa immagine fa riferimento allo scenario in cui l'utente non può essere autenticato tramite il protocollo LDAP perché non è un utente valido oppure perché la password fornita non è corretta.

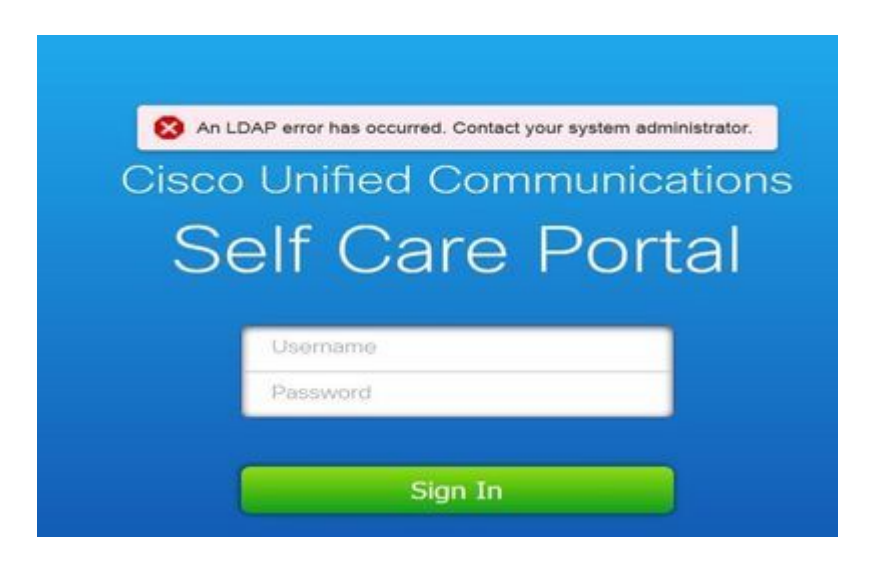

Passaggio 3. Se il problema si verifica per tutti gli utenti, verificare che le impostazioni di sincronizzazione LDAP e autenticazione LDAP in **Amministrazione CUCM > Sistema > LDAP** siano corrette.

Suggerimento: dal punto di vista del server LDAP, assicurarsi che l'account non sia bloccato, che le password non siano scadute e che tutti gli utenti siano sincronizzati con il server CUCM.

| Messaggio visualizzato                                                          | Causa                                                                                                    | Cosa cercare nel log Jabber |
|---------------------------------------------------------------------------------|----------------------------------------------------------------------------------------------------|-----------------------------|
| Cannot communicate with<br>the server (Impossibile<br>comunicare con il server) | Jabber non riesce a risolvere il nome di<br>dominio completo/il nome host di<br>CUCM ricevuto durante la fase di<br>rilevamento del servizio | "FAILED_UCM90_CONNECTION"   |

## Esempio di frammento di codice nel log

<#root>

 $2017-08-28\ 12:04:00, 282\ INFO\ [0x00004290]\ [vices\impl\DiscoveryHandlerImpl.cpp(452)]\ [service-discovery]\ [CSFUnified::DiscoveryHandlerImpl::evalue:CSFUnified::DiscoveryHandlerImpl::evalue:CSFU$ 

FAILED\_UCM90\_CONNECTION

#### Procedura di risoluzione

Passaggio 1. Verificare se è possibile aprire questo URL nel browser del PC <u>https://<CUCM IP/FQDN></u>:8443/cucm-uds/version

#### **Operazione non riuscita**

| (a) (b) Important decenses of the constant of the constant of |  |
|----------------------------------------------------------------------------------------------------|--|
| This page can't be displayed                                                                                                    |  |
| <ul> <li>Make sure the web address https://ccmpubil.cisco.com/8443 is correct.</li> <li>Look for the page with your search engine.</li> <li>Refresh the page in a few minutes.</li> </ul>                                                                                                    |  |
| Fix connection problems.                                                                                                    |  |
| Operazione riuscita                                                                                                    |  |

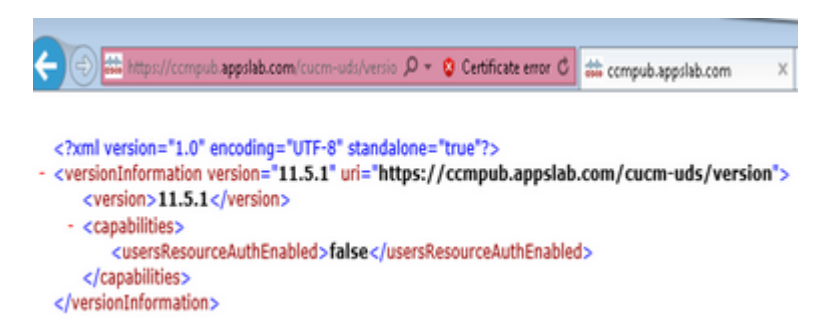

Passaggio 2. Se la risposta non ha esito positivo, verificare che il DNS sia configurato correttamente per risolverli e anche se nessun elemento di rete come Firewall/ASA blocca la porta 8443.

Passaggio 3. Questo URL deve essere testato per tutti i server CUCM nel cluster. Per un elenco dei server, selezionare Amministrazione CUCM > Sistema > Server.

| Messaggio visualizzato                                                          | Causa                                                                                                    | Cosa cercare nel log Jabber |
|---------------------------------------------------------------------------------|----------------------------------------------------------------------------------------------------|-----------------------------|
| Cannot communicate with the<br>server (Impossibile comunicare<br>con il server) | Questo errore viene visualizzato quando<br>l'ID utente immesso in Jabber non<br>corrisponde all'ID utente configurato in<br>CUCM | "FAILED_USER_LOOKUP"        |

#### Esempio di frammento di codice nel log

#### <#root>

2016-08-18 13:14:49,943 INFO [0x000036e4] [vices\impl\DiscoveryHandlerImpl.cpp(367)] [service-discovery] [DiscoveryHandlerImpl::evaluateService

FAILED\_USER\_LOOKUP

#### Procedura di risoluzione

Passaggio 1. Verificare che sia possibile aprire questo URL nel browser del PC <u>https://CUCM:8443/cucm-uds/clusterUser?username=</u><userid>

Passaggio 2. Verificare che l'ID utente immesso in Jabber corrisponda all'ID utente nella pagina Utente finale CUCM.

**Suggerimento**: per impostazione predefinita, Jabber ha abilitato l'individuazione UPN e quindi ottiene l'**ID utente** precompilato dal campo UPN LDAP. Verificare se UPN è uguale a quello configurato in CUCM, se è necessario disabilitare l'individuazione UPN, **impostare** UPN\_DISCOVERY\_ENABLED=false durante <u>l'installazione</u>

## Fase 3. Accesso SOAP (IM e presenza)

| Messaggio visualizzato                       | Causa                         | Cosa cercare nel log<br>Jabber |
|----------------------------------------------|-------------------------------|--------------------------------|
| Your username or password is not correct (II | Questo errore è causato da un |                                |
| nome utente o la password immessi non sono   | errore di autenticazione      | "LERR_CUP_AUTH"                |
| corretti)                                    | dell'utente                   |                                |

#### Esempio di frammento di codice nel log

<#root>

2017-01-14 15:55:09,615 INFO [0x00000dc0] [ts\adapters\imp\components\Login.cpp(99)] [imp.service] [IMPStackCap::Login::OnLoginError] - \*\*\*\*\*\* 2017-01-14 15:55:09,615 INFO [0x00000dc0] [s\adapters\imp\components\Login.cpp(100)] [imp.service] [IMPStackCap::Login::OnLoginError] - OnLog

LERR\_CUP\_AUTH <12>:

201-01-14 15:55:09,615 INFO [0x00000dc0] [s\adapters\imp\components\Login.cpp(101)] [imp.service] [IMPS

#### Procedura di risoluzione

Passaggio 1. Verificare che l'utente sia assegnato a un nodo Presenza e che non vi siano duplicati per l'utente (**IM e presenza Amministrazione > Diagnostica > Risoluzione dei problemi di sistema**).

Passaggio 2. Verificare che lo stato Alta disponibilità (HA) sia Normale e che non si sia verificato alcun failover.

Se si è tentato di assegnare l'utente durante uno stato HA anomalo, gli utenti non vengono assegnati ad alcun nodo IMP e l'accesso non riesce.

Ripristinare prima lo stato HA e riassegnare l'utente.

Passaggio 3. Verificare che le credenziali siano valide.

- 1. Nel caso di un utente LDAP, verificare se l'utente è in grado di accedere al portale CUCM Selfcare.
- 2. Se l'accesso alla pagina **ccmenduser** non riesce, controllare le impostazioni di autenticazione LDAP in CUCM e verificare che le stesse impostazioni vengano replicate in IMP

#### run sql select \* from ldapauthentication run sql select \* from ldapauthenticationhost

- 3. Verificare che l'account non sia bloccato in LDAP
- 4. Se l'utente è stato abilitato recentemente per Presence, riavviare il servizio Cisco Sync Agent in IMP Publisher.

Passaggio 4. Verificare che il server utilizzi CPU TOMCAT in modo elevato

- show process load
- utils diagnose test

Passaggio 5. Impostare il log di questi servizi su DEBUG, quindi ricreare il problema di accesso e raccogliere i log

- Client Profile Agent
- Cisco Tomcat
- Event Viewer-Log delle applicazioni
- Event Viewer-Log di sistema

| Messaggio visualizzato                          | Causa                                                                                       | Cosa cercare nel log Jabber |
|-------------------------------------------------|---------------------------------------------------------------------------------------------|-----------------------------|
| Invalid Credentials<br>(Credenziali non valide) | Questo errore si verifica quando l'utente<br>non è attivo o non è presente nel<br>database. | LERR_CUP_AUTH <10>          |

## Esempio di frammento di codice nel log

**Suggerimento**: per questo errore, si consiglia anche di recuperare i log di Cisco Tomcat dai server CUCM e IM&P.

Dai log di Cisco Tomcat:

<#root>

```
2019-10-27 18:33:40,373 DEBUG [http-bio-443-exec-5] impl.LDAPHostnameVerifier - check : inside check wit
2019-10-27 18:33:40,373 DEBUG [http-bio-443-exec-5] impl.Certificates - getCNs :
2019-10-27 18:33:40,373 DEBUG [http-bio-443-exec-5] impl.LDAPHostnameVerifier - check : cns = [ldap.cisc
2019-10-27 18:33:40,373 DEBUG [http-bio-443-exec-5] impl.Certificates - getDNSSubjectAlts :
2019-10-27 18:33:40,374 DEBUG [http-bio-443-exec-5] impl.LDAPHostnameVerifier - check : subjectAlts = [2
2019-10-27 18:33:40,374 DEBUG [http-bio-443-exec-5] impl.AuthenticationLDAP - verifyHostName:Exception.;
2019-10-27 18:33:40,374 DEBUG [http-bio-443-exec-5] impl.AuthenticationLDAP - value of hostnameverified
```

2019-10-27 18:33:40,374 INFO [http-bio-443-exec-5] impl.AuthenticationLDAP - verifyHostName: Closing LD/

#### Procedura di risoluzione

In questo caso si verificano due situazioni se i log di Cisco Tomcat non mostrano alcun errore di certificato. È necessario eseguire la convalida.

Passaggio 1. Verifica che l'utente sia associato a un server IM&P

Accedere alla pagina Web CUCM Administration > User Management > User Management > Assign Presence Users > (Amministrazione CUCM > Gestione utenti > Gestione utenti > Assegna utenti Presence), cercare l'ID utente e fare clic su Find (Trova)

Passaggio 2. Se l'utente è associato a un server IM&P, rimuoverlo dal cluster del nodo principale

 Accedere alla pagina Web CUCM Administration > User Management > End User (Amministrazione CUCM > Gestione utenti > Utente finale), cercare l'utente finale e fare clic su Find (Trova). In Service Settings (Impostazioni di servizio), deselezionare la casella di controllo Home Cluster (Cluster home) e fare clic su Save (Salva), selezionare la casella di controllo Home Cluster (Cluster home) e fare clic su Save (Salva)

Se i log di Cisco Tomcat mostrano l'errore dello snippet mostrato in precedenza, attenersi alla seguente procedura:

Passaggio 1. Confermare se Cisco Jabber è configurato per l'utilizzo di Secure LDAP

Passaggio 2. Se è in uso Secure LDAP, confermare le informazioni dei certificati ad essi associate, ad esempio il nome di dominio completo (FQDN), il nome host e il nome comune (CN).

Passaggio 3. Convalidare la configurazione di CUCM e IM&P, se con indirizzo IP o FQDN, e confrontarla con le informazioni contenute nel certificato

Accedere alla pagina Web CUCM Administration > System > Server (Amministratore CUCM > Sistema > Server).

Passaggio 4. Se i server sono configurati con indirizzo IP e i certificati LDAP sono configurati con FQDN, il comando successivo richiede l'esecuzione su tutti i nodi CUCM e IM&P

- · utils ldap config ipaddr
- Oppure modificare la definizione dei server come nome di dominio completo (FQDN). Fare

riferimento a. <u>Modificare la definizione del server CUCM da Indirizzo IP o Nome host a Guida</u> <u>FQDN.</u>

| Messaggio visualizzato                                                    | Causa                                                                        | Cosa cercare nel log Jabber                   |
|---------------------------------------------------------------------------|------------------------------------------------------------------------------|-----------------------------------------------|
| Cannot communicate with the server (Impossibile comunicare con il server) | Questo errore è causato da<br>problemi di connettività<br>IMDB o TCP con IMP | "LERR_CUP_UNREACHABLE",<br>"LERR_CUP_TIMEOUT" |

#### Esempio di frammento di codice nel log

2017-11-08 16:03:20,051 DEBUG [0x00003a0c] [s\adapters\imp\components\Login.cpp(127)] [IMPServices] [CSFUnified::IMPStackCap::Login::OnLog 2017-11-08 16:03:20,051 INFO [0x00003a0c] [s\adapters\imp\components\Login.cpp(128)] [IMPServices] [CSFUnified::IMPStackCap::Login::OnLog 2017-11-08 16:03:20,051 DEBUG [0x00003a0c] [s\adapters\imp\components\Login.cpp(129)] [IMPServices] [CSFUnified::IMPStackCap::Login::OnLog 2017-11-08 16:03:20,051 DEBUG [0x00003a0c] [s\adapters\imp\components\Login.cpp(129)] [IMPServices] [CSFUnified::IMPStackCap::Login::OnLog

#### Procedura di risoluzione

Passaggio 1. Verificare che FQDN/nomi host IMP siano risolvibili dal PC client.

Passaggio 2. Verificare che sia possibile aprire questo URL nel browser https://<IMP SERVER FQDN/IP>:8443/EPASSoap/service/v105

#### **Operazione riuscita**

This XML file does not appear to have any style information associated with it. The document tree is shown below.

<error>This is a SOAP service. Send a POST request!

#### **Operazione non riuscita**

Passaggio 3. Verificare che il firewall/VPN non blocchi la connettività al server IMP (porta 8443.522)

Passaggio 4. Verifica se il servizio è in esecuzione nel server IMP: Agente profilo client Cisco

Passaggio 5. Impostare il log dei servizi su DEBUG, ricreare il problema di accesso e quindi raccogliere i log se i passaggi precedenti non risolvono il problema.

- Cisco XCP Router
- Cisco XCP Connection Manager
- Cisco XCP Authentication Service
- Client Profile Agent

**Suggerimento**: se il problema persiste per un solo utente, annullare l'assegnazione e riassegnare l'utente per la presenza in CUCM. Se si tratta di un problema a livello di sistema, raccogliere i registri e controllare lo stato dei servizi

| Messaggio visualizzato                                                       | Causa                                                           | Cosa cercare nel log Jabber |
|------------------------------------------------------------------------------|-----------------------------------------------------------------|-----------------------------|
| Cannot communicate with the server<br>(Impossibile comunicare con il server) | In genere, questo errore è<br>causato da problemi con<br>l'IMDB | "LERR_CUP_INTERNAL_ERROR"   |

#### Esempio di frammento di codice nel log

2017-11-08 16:03:20,051 DEBUG [0x00003a0c] [s\adapters\imp\components\Login.cpp(127)] [IMPServices] [CSFUnified::IMPStackCap::Login::OnLog 2017-11-08 16:03:20,051 INFO [0x00003a0c] [s\adapters\imp\components\Login.cpp(128)] [IMPServices] [CSFUnified::IMPStackCap::Login::OnLog 2017-11-08 16:03:20,051 DEBUG [0x00003a0c] [s\adapters\imp\components\Login.cpp(129)] [IMPServices] [CSFUnified::IMPStackCap::Login::OnLog 2017-11-08 16:03:20,051 DEBUG [0x00003a0c] [s\adapters\imp\components\Login.cpp(129)] [IMPServices] [CSFUnified::IMPStackCap::Login::OnLog 2017-11-08 16:03:20,051 DEBUG [0x00003a0c] [s\adapters\imp\components\Login.cpp(129)] [IMPServices] [CSFUnified::IMPStackCap::Login::OnLog 2017-11-08 16:03:20,051 DEBUG [0x00003a0c] [s\adapters\imp\components\Login.cpp(129)] [IMPServices] [CSFUnified::IMPStackCap::Login::OnLog 2017-11-08 16:03:20,051 DEBUG [0x00003a0c] [s\adapters\imp\components\Login.cpp(129)] [IMPServices] [CSFUnified::IMPStackCap::Login::OnLog 2017-11-08 16:03:20,051 DEBUG [0x00003a0c] [s\adapters\imp\components\Login.cpp(129)] [IMPServices] [CSFUnified::IMPStackCap::Login::OnLog 2017-11-08 16:03:20,051 DEBUG [0x00003a0c] [s\adapters\imp\components\Login.cpp(129)] [IMPServices] [CSFUnified::IMPStackCap::Login::OnLog 2017-11-08 16:03:20,051 DEBUG [0x00003a0c] [s\adapters\imp\components\Login.cpp(129)] [IMPServices] [CSFUnified::IMPStackCap::Login::OnLog 2017-11-08 16:03:20,051 DEBUG [0x00003a0c] [s\adapters\imp\components\Login.cpp(129)] [IMPServices] [CSFUnified::IMPStackCap::Login::OnLog 2017-11-08 16:03:20,051 DEBUG [0x00003a0c] [s\adapters\imp\components\Login.cpp(129)] [IMPServices] [CSFUnified::IMPStackCap::Login::OnLog 2017-11-08 16:03:20,051 DEBUG [0x00003a0c] [s\adapters\imp\components\Login.cpp(129)] [IMPServices] [CSFUnified::IMPStackCap::Login::Login::OnLog 2017-11-08 16:03:20,051 DEBUG [0x00003a0c] [s\adapters\imp\components\Login.cpp(129)] [IMPServices] [CSFUnified::IMPStackCap::Login::Login::OnLog 2017-11-08 16:03:20,051 DEBUG [0x00003a0c] [s\adapters\imp\components\Login.cpp(129)] [

#### Procedura di risoluzione

Passaggio 1. Esegui controlli obbligatori

Passaggio 2. Verificare che questi servizi siano in esecuzione nel server IM&P

- Cisco XCP Router
- Cisco XCP Connection Manager
- Cisco XCP Authentication Service
- Cisco Log in Datastore

Passaggio 3. Verifica se la presente informativa sui prodotti è applicabile

# Avviso: FN - 64267 - Cisco Unified Communications Manager IM & Presence provoca errori di accesso a Cisco Jabber - Consigliato aggiornamento software

Passaggio 4. Impostare il log dei servizi su DEBUG, ricreare il problema di accesso e quindi raccogliere i log se i passaggi precedenti non risolvono il problema.

- Cisco XCP Router
- Cisco XCP Connection Manager
- Cisco XCP Authentication Service
- Client Profile Agent
- Cisco Log in Datastore
- Event Viewer-Log delle applicazioni
- Event Viewer-Log di sistema

Passaggio 5. Riavviare il cluster per ripristinare la situazione.

# Fase 4. Log in XMPP (IM e presenza Log in)

| Messaggio visualizzato Causa |                                     | Cosa cercare nel log Jabber      |  |
|------------------------------|-------------------------------------|----------------------------------|--|
| Cannot communicate           | Questo errore si verifica in genere | LERR_JABBER_AUTH <14>: errore di |  |

| with the server         | quando Jabber non riesce a          | autenticazione con il server, ad esempio   |
|-------------------------|-------------------------------------|--------------------------------------------|
| (Impossibile comunicare | connettersi tramite MRA e non       | binding risorse, TLS, creazione sessione o |
| con il server)          | riesce a stabilire una sessione TLS | errore SASL                                |
|                         | con IM&P                            |                                            |

### Esempio di frammento di codice nel log

```
2019-05-03 15:19:32,225 DEBUG [0x000000109732f80] [s/adapters/imp/components/Log in.cpp(128)] [IMPServ: 2019-05-03 15:19:32,225 INFO [0x000000109732f80] [s/adapters/imp/components/Log in.cpp(129)] [IMPServ: 2019-05-03 15:19:32,225 DEBUG [0x000000109732f80] [s/adapters/imp/components/Log in.cpp(130)] [IMPServ: 2019-05-03 15:19:32,225 DEBUG [0x000000109732f80] [s/adapters/imp/components/Log in.cpp(130)] [IMPServ: 2019-05-03 15:19:32,225 DEBUG [0x000000109732f80] [s/adapters/imp/components/Log in.cpp(130)] [IMPServ: 2019-05-03 15:19:32,225 DEBUG [0x000000109732f80] [s/adapters/imp/components/Log in.cpp(130)] [IMPServ: 2019-05-03 15:19:32,225 DEBUG [0x000000109732f80] [s/adapters/imp/components/Log in.cpp(130)] [IMPServ: 2019-05-03 15:19:32,225 DEBUG [0x000000109732f80] [s/adapters/imp/components/Log in.cpp(130)] [IMPServ: 2019-05-03 15:19:32,225 DEBUG [0x000000109732f80] [s/adapters/imp/components/Log in.cpp(130)] [IMPServ: 2019-05-03 15:19:32,225 DEBUG [0x000000109732f80] [s/adapters/imp/components/Log in.cpp(130)] [IMPServ: 2019-05-03 15:19:32,225 DEBUG [0x000000109732f80] [s/adapters/imp/components/Log in.cpp(130)] [IMPServ: 2019-05-03 15:19:32,225 DEBUG [0x000000109732f80] [s/adapters/imp/components/Log in.cpp(130)] [IMPServ: 2019-05-03 15:19:32,225 DEBUG [0x000000109732f80] [s/adapters/imp/components/Log in.cpp(130)] [IMPServ: 2019-05-03 15:19:100] [s/adapters/imp/components/Log in.cpp(130)] [s/adapters/imp/components/Log in.cpp(130)] [s/adapters/i
```

#### Procedura di risoluzione

Passaggio 1. Verificare che la porta 5222 sia aperta tra i server IM&P e Expressways.

Passaggio 2. Verificare che questi servizi siano in esecuzione nel server IM&P e riavviarli una volta.

- Cisco XCP Router
- Cisco XCP Connection Manager
- Cisco XCP Authentication Service

Passaggio 3. Disabilitare l'opzione Alta disponibilità dai gruppi di ridondanza di presenza CUCM.

Passaggio 4. Riavviare il **servizio Router Cisco XCP** su tutti i nodi IM&P, prima con l'autore IM&P e quindi nei Sottoscrittori.

#### • utils service restart Cisco XCP Router Service

Passaggio 5. Riattivare l'alta disponibilità dai gruppi di ridondanza di presenza CUCM.

| Messaggio visualizzato Causa Cosa cercare nel lo |                                | Cosa cercare nel log Jabber                |
|--------------------------------------------------|--------------------------------|--------------------------------------------|
| Cannot communicate                               | Questo errore si verifica in   | LERR_JABBER_AUTH <17>: errore di           |
| with the server                                  | genere quando Jabber non è in  | autenticazione con il server, ad esempio   |
| (Impossibile comunicare                          | grado di creare una sessione e | binding risorse, TLS, creazione sessione o |
| con il server)                                   | di associarsi al server IMP    | errore SASL"                               |

#### Esempio di frammento di codice nel log

## Procedura di risoluzione

Passaggio 1. Verificare che i certificati cup-xmpp siano validi.

Passaggio 2. Verificare che la porta 522 sia aperta.

Passaggio 3. Impostare il log dei servizi su DEBUG, quindi ricreare il problema di accesso e raccogliere i log prima del passaggio 4.

Se la causa principale da identificare come Riavvio del server è l'unica correzione nota.

- Cisco XCP Router
- Cisco XCP Connection Manager
- Cisco XCP Authentication Service
- Client Profile Agent
- Event Viewer-Log delle applicazioni
- Event Viewer-Log di sistema

Passaggio 4. Riavviare il server per risolvere il problema.

| Messaggio visualizzato                                                          | Causa                                                                                                    | Cosa cercare nel log Jabber   |
|---------------------------------------------------------------------------------|----------------------------------------------------------------------------------------------------|-------------------------------|
| Cannot communicate with<br>the server (Impossibile<br>comunicare con il server) | Questo errore viene visualizzato quando<br>IMP non è risolvibile o raggiungibile a<br>causa di problemi di rete, ad esempio la<br>presenza di un firewall | "LERR_JABBER_UNREACHABLE<br>" |

## Esempio di frammento di codice nel log

2014-12-15 12:07:31,600 INFO [0x00001670] [ts\adapters\imp\components\Login.cpp(96)] [imp.service] [IMPStackCap::Login::OnLoginError] - \*\*\*\*\* 2014-12-15 12:07:31,600 INFO [0x00001670] [ts\adapters\imp\components\Login.cpp(97)] [imp.service] [IMPStackCap::Login::OnLoginError] - OnLog 2014-12-15 12:07:31,600 INFO [0x00001670] [ts\adapters\imp\components\Login.cpp(98)] [imp.service] [IMPStackCap::Login::OnLoginError] - \*\*\*\*\*

## Procedura di risoluzione

Passaggio 1. Verificare se il nome di dominio completo (FQDN)/i nomi host dell'IMP sono risolvibili.

Passaggio 2. Verificare che il firewall/VPN non blocchi la connettività al server IM&P (porta 8443.522).

Passaggio 3. Verificare che questi servizi siano in esecuzione nel server IM&P e riavviarli una volta.

- Cisco XCP Router
- Cisco XCP Connection Manager
- Cisco XCP Authentication Service

Passaggio 4. Eseguire *i controlli obbligatori*.

Passaggio 5. Impostare il log dei servizi su DEBUG, ricreare il problema di accesso e quindi raccogliere i log se i passaggi precedenti non risolvono il problema.

- Cisco XCP Router
- Cisco XCP Connection Manager
- Cisco XCP Authentication Service
- Client Profile Agent
- Event Viewer-Log delle applicazioni
- Event Viewer-Log di sistema

Passaggio 6. Se tutti gli utenti riscontrano lo stesso errore, è possibile riavviare il server per un ripristino rapido.

| Messaggio visualizzato                                                                                                    | Causa                                                                                                    | Cosa cercare nel log Jabber                                       |
|----------------------------------------------------------------------------------------------------|----------------------------------------------------------------------------------------------------|-------------------------------------------------------------------|
| Cannot Sign in your<br>account. Contact your<br>administrator. (Impossibile<br>accedere all'account.<br>Contatta l'amministratore.) | Generalmente visualizzato quando Jabber<br>esegue il login con SSO, in locale o tramite<br>Expressways (Mobile Remote Access<br>(MRA)) | "Log inErrortoErrorCode: 27<br>mappato a: UnknownLog<br>inError " |

#### Esempio di frammento di codice nel log

```
2020-03-12 19:55:01,283 DEBUG [0x00000010b71d800][apters/imp/components/Log inUtils.cpp(96)][IMPService
2020-03-12 19:55:01,283 DEBUG [0x00000010b71d800][isteners/Log inEventListenerImpl.cpp(148)][IMPService
2020-03-12 19:55:01,283 INFO [0x00000016b61f000][ers/imp/lifecycle/Log inExecutor.cpp(314)][IMPService
2020-03-12 19:55:01,478 INFO [0x00000010b71d800][pp/tahiti/ui/log in/YLCLog inBaseVC.m(500)][UI.Action
```

#### Procedura di risoluzione

Passaggio 1. Convalida che l'utente è assegnato a IM&P.

Passaggio 2. Verificare che i certificati siano scambiati correttamente tra i nodi e Jabber.

Passaggio 3. Verificare che le chiavi di firma e crittografia OAuth siano configurate correttamente in tutti i nodi. <u>Vedere la sezione Verifica di questo documento.</u>

Passaggio 4. Eseguire i controlli obbligatori.

Passaggio 5. Impostare il log dei servizi su DEBUG, ricreare il problema di accesso e quindi raccogliere i log se i passaggi precedenti non risolvono il problema.

- Cisco XCP Router
- Cisco XCP Connection Manager
- Cisco XCP Authentication Service
- Client Profile Agent
- Event Viewer-Log delle applicazioni
- Event Viewer-Log di sistema
- Cisco SSO
- Cisco Tomcat
- Cisco Tomcat Security

# Controlli obbligatori

Passaggio 1. Verificare che l'utente sia assegnato a un nodo Presenza (passare a **Amministrazione messaggistica immediata e presenza > Sistema > Topologia**) e che non vi siano duplicati per l'utente (passare a **Amministrazione messaggistica immediata e presenza > Diagnostica > Risoluzione dei problemi di sistema**)

Passaggio 2. Se l'opzione Alta disponibilità è abilitata, passare a Amministrazione CUCM > Server >

**Gruppo di ridondanza presenza** e verificare se si trovano nello **stato Normale**. L'immagine mostra un esempio di visualizzazione dello stato normale. Per ulteriori informazioni sull'alta disponibilità, consultare <u>questo documento</u>.

#### Stato anomalo

| tion Australian            |                |              |                        |  |
|----------------------------|----------------|--------------|------------------------|--|
| The Availability           |                |              |                        |  |
| E Enable High Availability |                |              |                        |  |
| Monitored Server           | Assigned Users | Active Users | Server State           |  |
| 192.168.100.95             | 0              | 0            | Running in Backup Mode |  |
| 192.168.100.96             | 0              | 0            | Failed Over            |  |
|                            |                |              |                        |  |

**Nota**: questi servizi vengono utilizzati da Jabber per eseguire il login: Cisco Tomcat, Cisco Tomcat Security, Cisco Client Profile Agent, Cisco XCP Connection Manager, Cisco XCP Router e autenticazione Cisco XCP.

#### Stato normale

| High Availability        |                |              |              |
|--------------------------|----------------|--------------|--------------|
| Enable High Availability |                |              |              |
| Monitored Server         | Assigned Users | Active Users | Server State |
| 192.168.100.95           | 0              | 0            | Normal       |
| 192.168.100.96           | 0              | 0            | Normal       |

Passaggio 3. Controllare lo stato della replica ad alta disponibilità.

#### a.utils dbreplication runtimestate

```
DB Version: ccm10 5 1 13900 2
Repltimeout set to: 300s
PROCESS option set to: 1
Cluster Detailed View from IMPSUB-1051SU3 (2 Servers):
                                        PING
                                                   DB/RPC/
                                                                       Replication
                                                              REPL.
                                                              QUEUE
SERVER-NAME
                     IP ADDRESS
                                                   DbMon?
                                                                       Group ID
                                        (msec)
                     192.168.100.85
                                        6.163
                                                   Y/Y/Y
IMPPUB-1051SU3
                                                                       (g_4)
                                                                       (g_5)
IMPSUB-1051SU3
                     192.168.100.86
                                        0.025
                                                   Y/Y/Y
                                                              0
```

In caso di problemi relativi alla replica del database, passare a questo collegamento.

## b.esegui ttlog sql pe in select count(\*) from typesysreplication

```
admin:run pe sql ttlogin select count(*) from typesysreplication
sqlRv(t) sqlstmt(select count(*) from typesysreplication;)
***result set start***
count(0), success(t)
***result set end***
```

o utilizza imdb\_replication status (10.5.2 SU2a e versioni successive)

```
admin:utils imdb replication status
Running IMDB DSN (ttsoft, ttlogin, ttreg) replication checks on all nodes in clust
NOTE: For diagnostic test to run, ports 6603, 6604 & 6605 must be open on any fire
Sub Cluster Name / Id :: galacticRepublic / 1000
       Checking connectivity & removing old data prior to running diagnostic
       Cisco Presence Datastore Replication
                10.3.85.23 -> 10.3.85.24
                                                Passed
                10.3.85.24 -> 10.3.85.23
                                                Passed
       Cisco Login Datastore Replication
                10.3.85.23 -> 10.3.85.24
                                                Passed
                10.3.85.24 -> 10.3.85.23
                                                Passed
       Cisco SIP Registration Datastore Replication
               10.3.85.23 -> 10.3.85.24
                                                Passed
                10.3.85.24 -> 10.3.85.23
                                                Passed
Sub Cluster Name / Id :: rebelAllianceCluster / 3000
        rebelAllianceCluster has a single node, IMDB replication not required
SUCCESS :: IMDB DSN Replication is correctly configured accross cluster
Log file for the test can be gathered as follows:
       file get activelog epas/trace/imdb/sdi/imdb state-20210705-1851.log
admin:
```

I tre archivi dati devono risultare **PASSED** e il comando deve essere eseguito su tutti i nodi IM&P, in quanto è possibile che su un nodo tutte le repliche degli archivi dati risultino **Passed** e su un altro nodo **Failed**.

Se la replica IMDB (In-memory Database) non è corretta, alcuni o tutti gli utenti potrebbero non essere in grado di accedere o lo stato di presenza potrebbe non essere visualizzato correttamente.

Questa è la procedura per risolvere i problemi di replica IMDB:

Passaggio 1. Disabilitare l'alta disponibilità (HA) per il sottocluster IM&P interessato.

Passaggio 2. Arresta Cisco Presence Engine su tutti i nodi

#### utils service stop Cisco Presence Engine

Passaggio 3. Verificare che tutti i servizi dell'archivio dati siano in esecuzione: Cisco Log in Datastore, Cisco Route Datastore, Cisco Presence Datastore, Cisco SIP Registration Datastore.

utils service list

Passaggio 4. Riavviare Cisco Config Agent su ogni nodo uno alla volta.

#### utils service restart Cisco Config Agent

Passaggio 5. Avviare Cisco Presence Engine.

#### utils service start Cisco Presence Engine

Passaggio 6. Abilitare HA per il sottocluster.

# Come impostare i log su DEBUG

Passaggio 1 Selezionare **Navigation** > **Unified Serviceability** > **Trace** > **Configuration** (Navigazione > Unified Serviceability > Traccia > Configurazione).

2. Dall'elenco a discesa Server, scegliere il server (ad esempio il nodo IMP) che esegue il servizio per configurare la traccia e fare clic su **Go**.

3. Dalla casella di riepilogo a discesa Service Group (Gruppo di servizi), scegliere il gruppo di servizi per il servizio da configurare come traccia, quindi fare clic su **Go** (Vai).

4. Dalla casella di riepilogo a discesa Servizio, scegliere il servizio per il quale si desidera configurare la traccia, quindi fare clic su **Vai**.

Passaggio 5 Selezionare la casella di controllo **Apply to All Nodes** (Applica a tutti i nodi), quindi selezionare il livello di traccia su **DEBUG**.

Passaggio 6 Per salvare la configurazione dei parametri di traccia, fare clic sul pulsante **Save** (Salva).

Per ulteriori informazioni su come impostare i livelli di traccia, consultare il documento <u>Cisco Unified</u> <u>Serviceability Administration Guide.</u>

Video utili:

• Recupero dei log da RTMT

| Trace Configura | tion<br>Set Default                        |
|-----------------|--------------------------------------------|
| Status:         |                                            |
| Select Server,  | Service Group and Service                  |
| Server*         | 192.168.100.85CUCM IM and Presence > Go    |
| Service Group*  | IM and Presence Services V Go              |
| Service*        | Cisco XCP Connection Manager (Active) ~ Go |
| Apply to All    | Nodes                                      |
| ☑ Trace On      |                                            |
| Trace Filter Se | ttings                                     |
| Debug Trace Le  | vel Debug ~                                |
| Enab            | le All Trace                               |
| Trace Output    | Settings                                   |
| Maximum         | No. of Files* 250                          |
| Maximum         | File Size (MB)* 2                          |

| race configuration                              |
|-------------------------------------------------|
| 🔜 Save 🤣 Set Default                            |
| Status:                                         |
| Ready                                           |
| Select Server, Service Group and Service        |
| Server* 192.168.100.85CUCM IM and Presence v Go |
| Service Group* IM and Presence Services V Go    |
| Service* Cisco Client Profile Agent (Active)    |
| Apply to All Nodes                              |
| ☑ Trace On                                      |
| Trace Filter Settings                           |
| Debug Trace Level Debug                         |
| Enable All Trace                                |
| Trace Output Settings                           |
| Maximum No. of Files* 250                       |
| Maximum File Size (MB)* 1                       |
|                                                 |
| race Configuration                              |
| 🔜 Save 🤣 Set Default                            |
| Status:                                         |
| Ready                                           |
| Select Server, Service Group and Service        |
| Server* 192.168.100.85CUCM IM and Presence V Go |
| Service Group* IM and Presence Services v Go    |
| Service* Cisco Login Datastore (Active) V Go    |
| Apply to All Nodes                              |
| ☑ Trace On                                      |
| Trace Filter Settings                           |

Debug Trace Level Debug

| Trac | e | Output  | Set | tings     |  |
|------|---|---------|-----|-----------|--|
|      | N | lavimum | No  | of Filoc* |  |

| Maximum | No. of Files*   | 250 |
|---------|-----------------|-----|
| Maximum | File Size (MB)* | 1   |

| Trace Configura | tion                                           |
|-----------------|------------------------------------------------|
| 🔚 Save 🧬        | Set Default                                    |
| Status:         |                                                |
| Select Server,  | Service Group and Service                      |
| Server*         | 192.168.100.85CUCM IM and Presence V Go        |
| Service Group*  | IM and Presence Services V Go                  |
| Service*        | Cisco XCP Authentication Service (Active) · Go |
| Apply to All    | Nodes                                          |
| ☑ Trace On      |                                                |
| Trace Filter Se | ttings                                         |
| Debug Trace Lev | /el Debug 🗸                                    |
| Enable          | e All Trace                                    |
| Trace Output 9  | Settings                                       |
| Maximum         | No. of Files* 250                              |
| Maximum         | File Size (MB)* 2                              |

 $\sim$ 

| race Configura            | tion                                    |  |  |
|---------------------------|-----------------------------------------|--|--|
| 🔜 Save 🧬                  | Set Default                             |  |  |
| Status:                   |                                         |  |  |
| Ready                     |                                         |  |  |
| Select Server,            | Service Group and Service               |  |  |
| Server*                   | 192.168.100.85CUCM IM and Presence V Go |  |  |
| Service Group*            | IM and Presence Services V Go           |  |  |
| Service*                  | Cisco XCP Router (Active) V Go          |  |  |
| Apply to All              | Nodes                                   |  |  |
| ☑ Trace On                |                                         |  |  |
| Trace Filter Se           | ettings                                 |  |  |
| Debug Trace Le            | vel Debug ~                             |  |  |
| 🗆 Enab                    | le All Trace                            |  |  |
| Trace Output              | Settings                                |  |  |
| Maximum No. of Files* 250 |                                         |  |  |
| Maximum                   | File Size (MB)* 2                       |  |  |

# Log da recuperare

| RTMT                                | CLI di amministrazione                                 |
|-------------------------------------|--------------------------------------------------------|
| Cisco Client Profile Agent          | file get activelog tomcat/logs/epassoap/log4j/*        |
| Cisco Log in Datastore              | file get activelog epas/trace/imdb/sdi/ttlog in/       |
| Log di Cisco Tomcat Security        | file get activelog tomcat/logs/security/log4j/*        |
| Cisco XCP Authentication Service    | file get activelog epas/trace/xcp/log/auth*            |
| Cisco XCP Connection Manager        | file get activelog epas/trace/xcp/log/client-cm-1*.log |
| Cisco XCP Router                    | file get activelog epas/trace/xcp/log/rtr-jsm-1        |
| Event Viewer-Log delle applicazioni | file get activelog syslog/CiscoSyslog*                 |
| Event Viewer-Log di sistema         | file get activelog syslog/messages*                    |

# Recupero dei log da RTMT

| <u>F</u> ile <u>S</u> ystem <u>V</u> oice/Video <u>A</u> naly                                                                                                    | sisManager IM and Presend                                                                                                    | ce <u>E</u> dit <u>W</u> indow Appl <u>i</u> cation He <u>l</u> p                                                                                                    |                                                                                                    |
|----------------------------------------------------------------------------------------------------|----------------------------------------------------------------------------------------------------|----------------------------------------------------------------------------------------------------|----------------------------------------------------------------------------------------------------|
| Real Time Monitoring T                                                                                                    | OO For Cisco Unified Communic                                                                                                    | ations Solutions                                                                                                    |                                                                                                    |
| System                                                                                                    | Trace & Log Central                                                                                                    |                                                                                                    |                                                                                                    |
| System Summary<br>Server<br>CPU and Memory<br>Process<br>Disk Usage<br>Critical Services<br>Performance<br>Performance Log Viewer<br>Tools<br>Vert Control<br>SysLog Central<br>SysLog Viewer<br>VLT<br>AuditLog Viewer | <ul> <li>Trace &amp; Log Central</li> <li>Remote Browse</li> <li>Collect Files</li> <li>Query Wizard</li> <li>Schedule Collection</li> <li>Local Browse</li> <li>Real Time Trace</li> <li>Collect Crash Dumi</li> <li>Collect Install Logs</li> <li>Audit Logs</li> </ul> | Collect Files         Select System Services/Applications         Select System Services/Applications         Cisco Role-based Security         Cisco Role-based Security         Cisco Role-based Security         Cisco Role-based Security         Cisco Role-based Security         Cisco Role-based Security         Cisco Role-based Security         Cisco Role-based Security         Cisco Role-based Security         Cisco Role-based Security         Cisco Solo Role-based Security         Cisco Solo Solo Pility Reporter         Cisco Serviceability Reporter AlertReport         Cisco Serviceability Reporter CallActivitiesR         Cisco Serviceability Reporter DeviceReport         Cisco Serviceability Reporter PPRReport         Cisco Serviceability Reporter ServiceReport         Cisco Syslog Agent         Cisco Tomcat Security Logs         Cisco Tomcat Security Logs         Cisco Tomcat Security Logs         Cisco Unified OS Admin Web Service         Cisco WebDialerRedirector Web Service         Cisco W | ect all Services on all  All Servers  All Servers All Servers All Servers  All Servers All Servers  All Servers All Servers  All Servers  All Servers  All Servers  All Servers All Servers  All Servers All Servers  All Servers All Servers  All Servers All Servers All Ser |
| Vaiaa0/idaa                                                                                                    |                                                                                                    | < Back                                                                                                    | Next > Finish                                                                                                    |
| Voice/Video                                                                                                    |                                                                                                    |                                                                                                    |                                                                                                    |
| Analysismanager                                                                                                    |                                                                                                    | Trace&LogCentral                                                                                                    |                                                                                                    |
| IM and Presence                                                                                                    | 56655                                                                                                    |                                                                                                    |                                                                                                    |

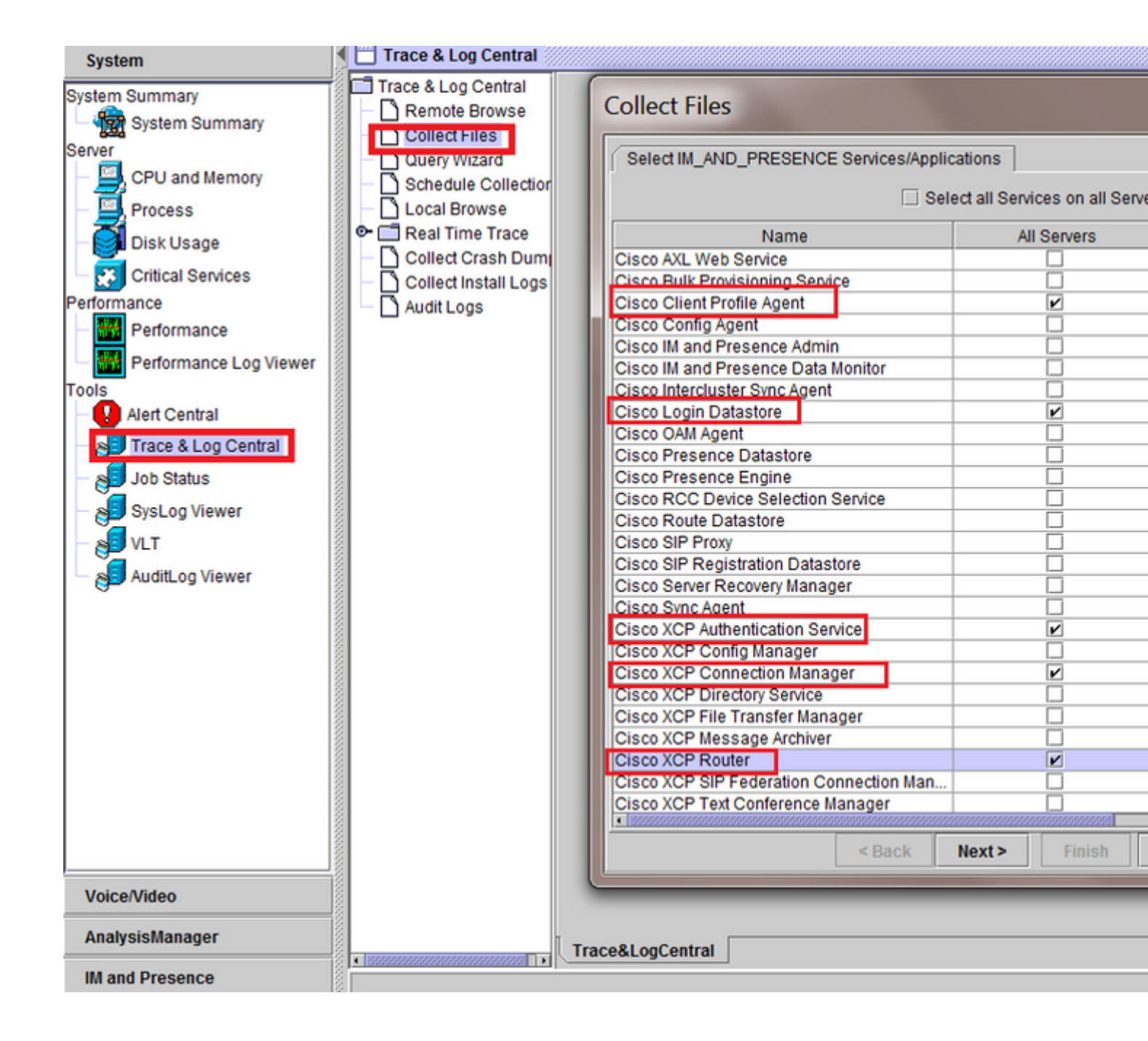

# Informazioni su questa traduzione

Cisco ha tradotto questo documento utilizzando una combinazione di tecnologie automatiche e umane per offrire ai nostri utenti in tutto il mondo contenuti di supporto nella propria lingua. Si noti che anche la migliore traduzione automatica non sarà mai accurata come quella fornita da un traduttore professionista. Cisco Systems, Inc. non si assume alcuna responsabilità per l'accuratezza di queste traduzioni e consiglia di consultare sempre il documento originale in inglese (disponibile al link fornito).